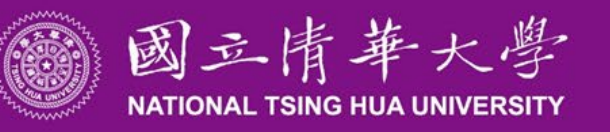

Fall/Spring Admission

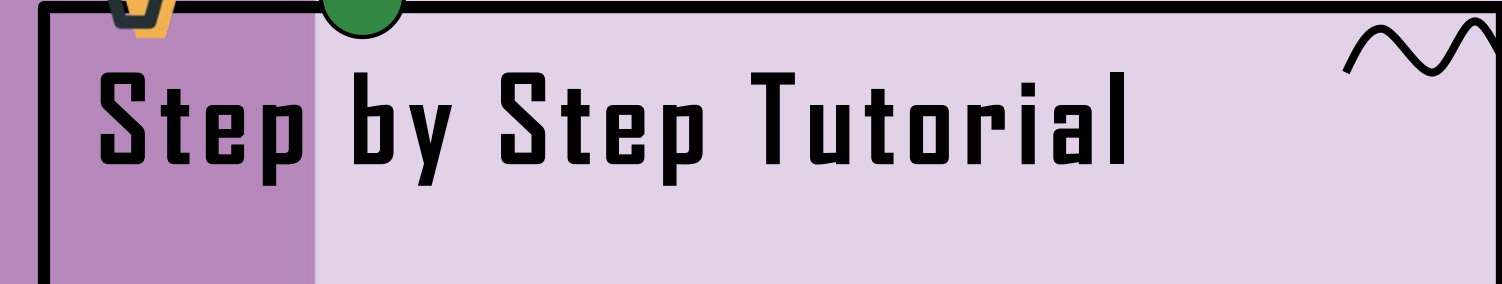

for International Students

https://oga.síte.nthu.edu.tw/

drs@my.nthu.edu.tw

# **Application Procedure**

## **Before starting**

- 1.1 Check whether you are eligible to apply or not
- 1.2 Review application guidelines
- 1.3 Log in Online Application System

## **2** Follow **5** STEPS to proceed

- 2.1 Fill out online application form
- 2.2 Fill out recommenders and send the notice
- 2.3 Pay application fee
- 2.4 Upload required documents
- 2.5 Confirm and submit(finish before DEADLINE)

## **Review by OGA and departments**

3.1 Please wait for further notification about replenishment.

## Admitted list announcement

4.1 Check the admission result on OGA website.

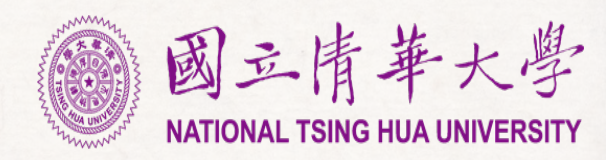

## 1. Before starting

#### 1.1 Check whether you are eligible to apply or not

Please check the eligibility first to make sure you are eligible to apply as an international student.

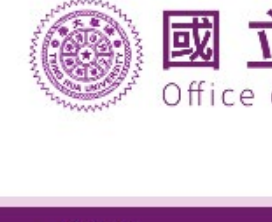

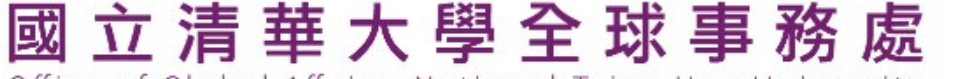

Office of Global Affairs, National Tsing Hua University

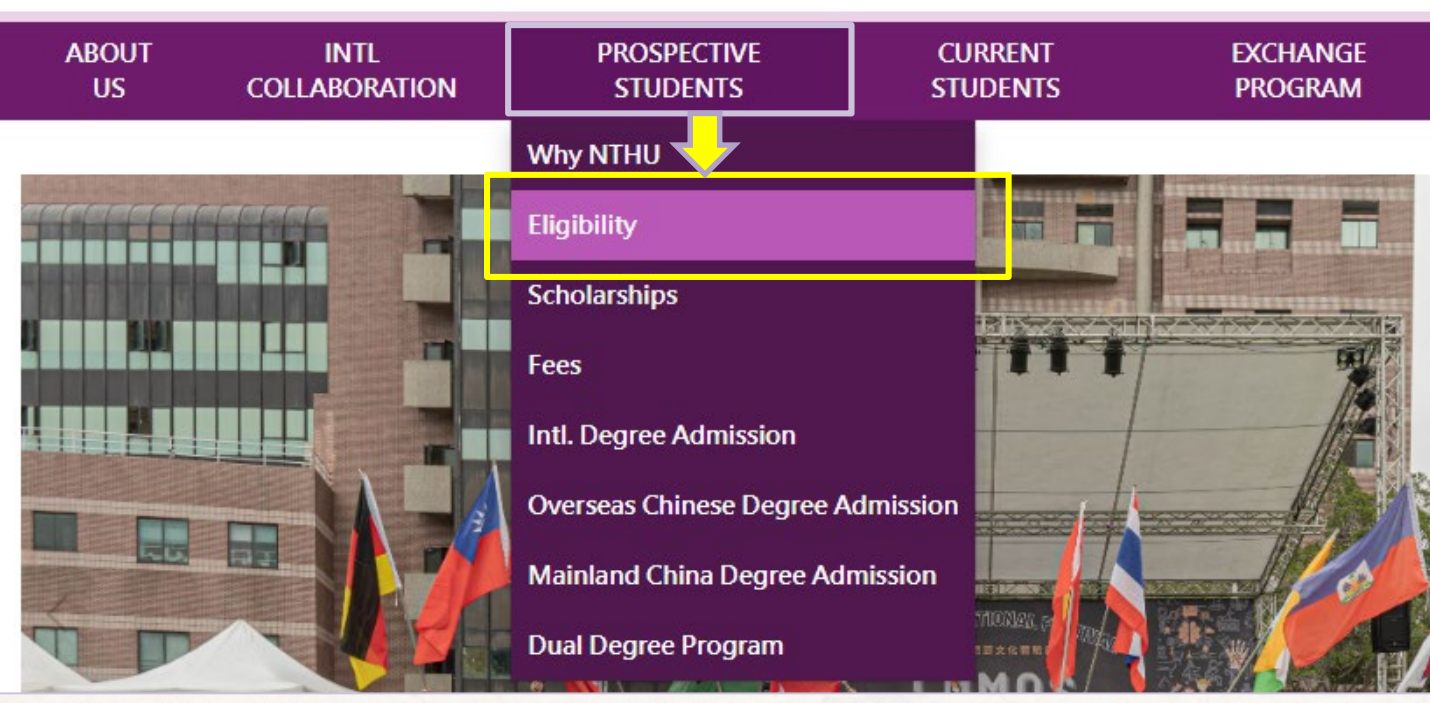

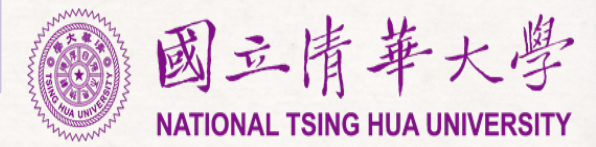

## 1. Before starting

### **1.2 Review application guidelines**

Please read the application guidelines carefully, especially about requirements of each department to clarify what kind of documents you will need to prepare.

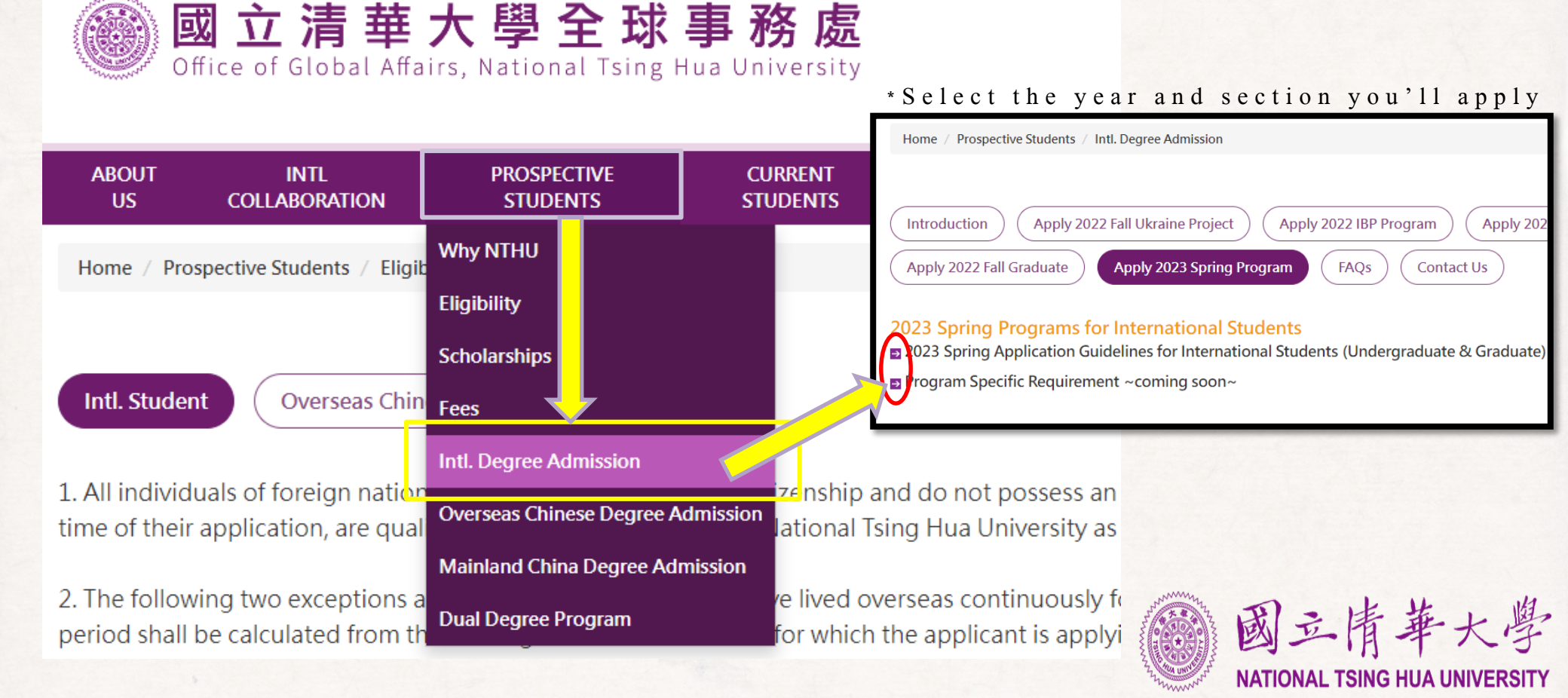

## **1. Before starting**

### **1.3 Log in Online Application System**

https://nthuoga-admission.vm.nthu.edu.tw/student/index/portal

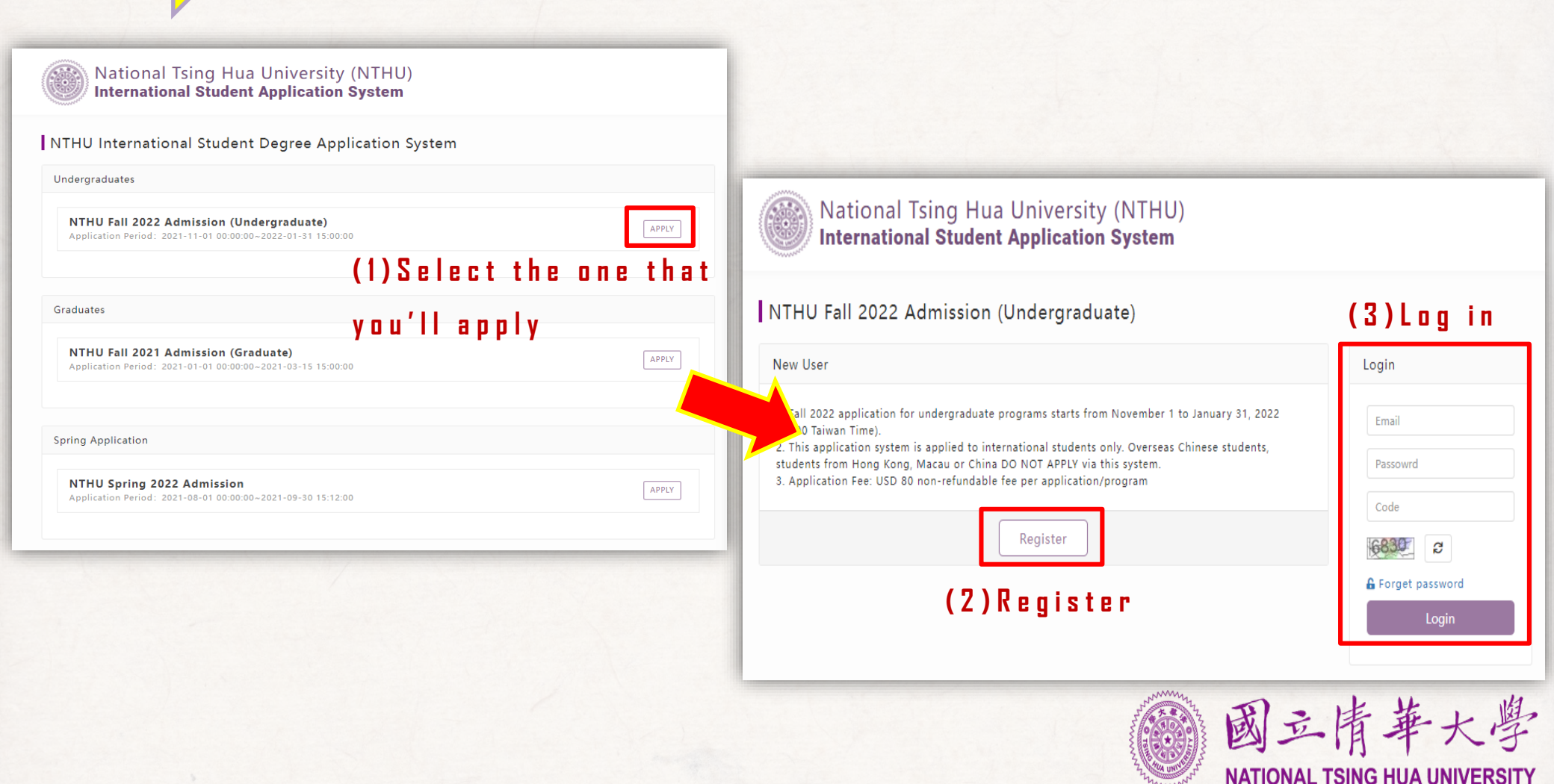

### \*Before 5 steps : Check the eligibility again

This is for making sure your identity is feasible to apply. Please fill in truthfully.

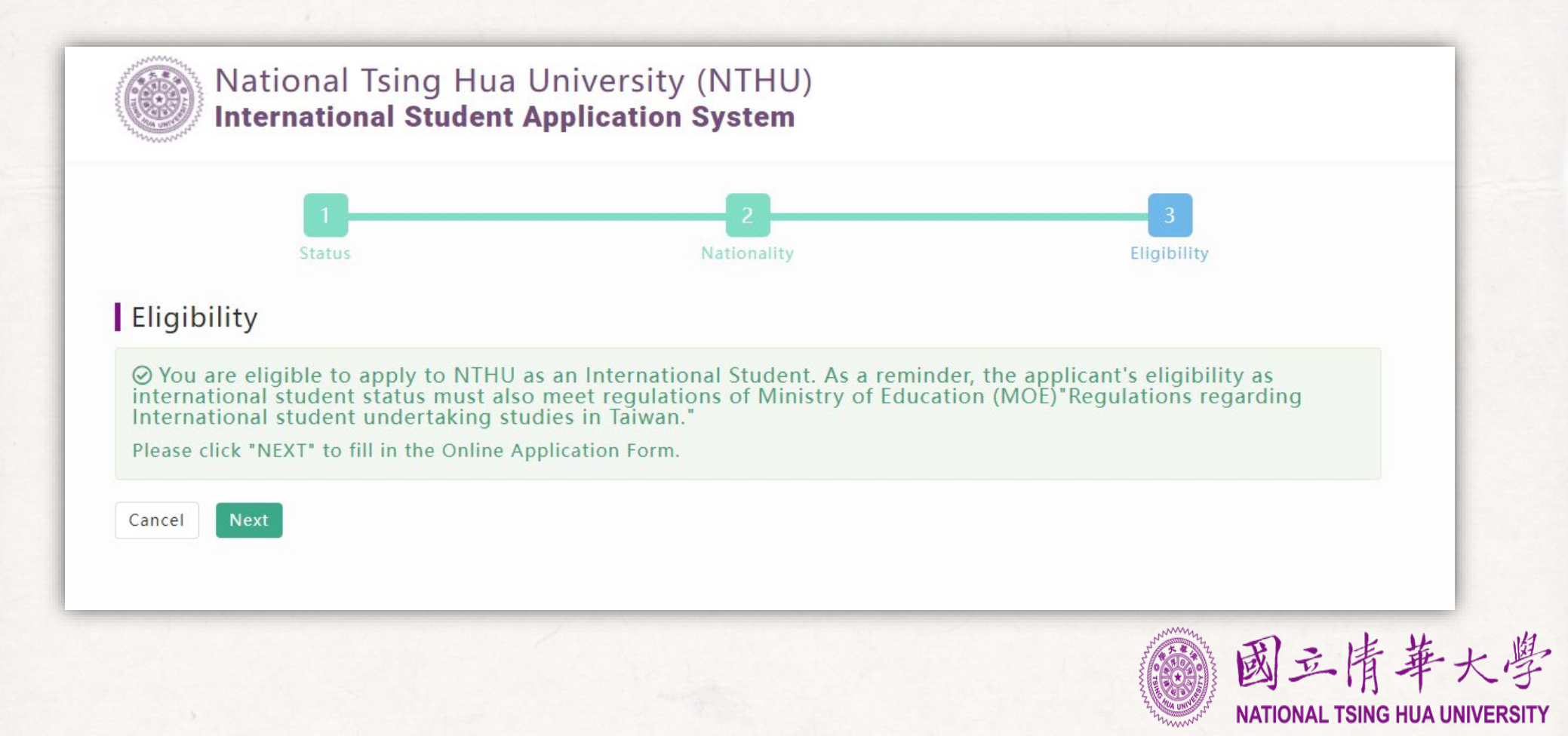

#### 2.1 Fill out online application form

Fill in the necessary information in this page and click "SAVE"&"NEXT".

| 1                                                           | 2                                |                                    | 3                                                                                                    | 4                                                                                | 5                                         |
|-------------------------------------------------------------|----------------------------------|------------------------------------|----------------------------------------------------------------------------------------------------|----------------------------------------------------------------------------------|-------------------------------------------|
| Fill out online<br>application form                         | Fill ou<br>Recommend<br>Not Fill | ıt<br>lers (Do<br>Out              | Pay Application Fee                                                                                      | Upload Required<br>Documents                                                     | Confirm and Submit                        |
| -<br>ill out online app                                     | plication fo                     | orm                                |                                                                                                    |                                                                                  |                                           |
| nformation that you ento                                    | er into the fiel                 | ds will not be                     | e saved until vou click the                                                                              | "Save" bottom of each pa                                                         | ae an an an an an an an an an an an an an |
| nformation that you entr<br>ome Save Next<br>Personal Data  | er into the field                | ds will not b                      | e saved until you click the                                                                              | "Save" bottom of each pa                                                         | ge                                        |
| nformation that you ento                                    | er into the field                | First                              | e saved until you click the                                                                              | Last                                                                             | ge                                        |
| nformation that you ento<br>lome Save Next<br>Personal Data | inglish Name                     | First<br>Please print<br>your name | e saved until you click the<br>Middle<br>t as it appears on your passpo<br>(the beginning letter of each | Last<br>Last<br>rt name(s) and do not use ab<br>word) in capital letters. Ex. Ar | ge<br>breviations. Fill out<br>drew Shu   |

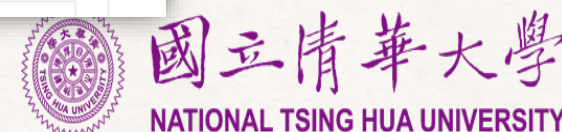

### 2.1 Fill out online application form

About NTHU International Student Scholarship, you may choose whether you would also like to apply or not in this section.

| NTHU International Student Scholar                                                             | rship Application                                                |  |
|------------------------------------------------------------------------------------------------|------------------------------------------------------------------|--|
| Apply for NTHU International Stud                                                              | dent Scholarship.                                                |  |
|                                                                                                |                                                                  |  |
| Not interacted in such the second                                                              | HU International Student Scholarshin                             |  |
| <ul> <li>Not interested in applying for Nill</li> </ul>                                        |                                                                  |  |
| Not interested in applying for NI                                                              |                                                                  |  |
| * Year/Semester to enroll - Fall 2                                                             | 2022 (Maximum 4 programs)                                        |  |
| * Year/Semester to enroll - Fall 2<br>Application Information                                  | 2022 (Maximum 4 programs)                                        |  |
| * Year/Semester to enroll - Fall 2<br>Application Information                                  | 2022 (Maximum 4 programs)                                        |  |
| * Year/Semester to enroll - Fall 2<br>Application Information<br>* Degree Seeking              | 2022 (Maximum 4 programs)                                        |  |
| * Year/Semester to enroll - Fall 2<br>Application Information<br>* Degree Seeking<br>* College | 2022 (Maximum 4 programs)<br>Bachelor College of Nuclear Science |  |

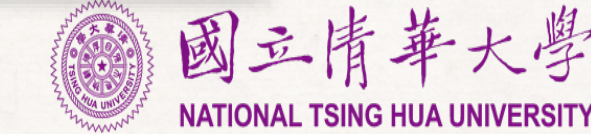

NATIONAL TSING HUA UNIVERSITY

#### 2.2 Fill out recommenders and send the notice

Finish (1)~(3) and click "SAVE"& "NEXT".

|                   | 1                                       | 2                                                           | 3                                                  | 4                            | 5                               |                   |
|-------------------|-----------------------------------------|-------------------------------------------------------------|----------------------------------------------------|------------------------------|---------------------------------|-------------------|
| Fill o<br>applio  | out online<br>cation form               | Fill out<br>Recommenders (Do<br>Not Fill Out                | Pay Application Fee                                | Upload Required<br>Documents | Confirm and Submit              |                   |
| ill o<br>dva      | ut Recomm<br>nce.)                      | enders (Do Not Fil                                          | l Out Without Not                                  | ifying Your Recor            | nmenders in                     |                   |
| out at<br>k on "S | least two recomme<br>end Notice" to rec | enders by selecting "Add a Ne<br>commenders for your recomm | w One" and click on "Select Y<br>endation request. | our Recommender" to add t    | to each application. Be sure to |                   |
| ome               | Previous Save                           | Next                                                        |                                                    |                              |                                 |                   |
|                   |                                         | Name                                                        | Job Title                                          | School or Institute          | Email                           |                   |
|                   | Delete                                  | TEST1                                                       | TEST1                                              | TEST1                        | test1@mx.nthu.edu.tw            |                   |
|                   | Delete                                  | TEST2                                                       | TEST2                                              | TEST2                        | test2@mx.nthu.edu.tw            |                   |
| Add               | a New One                               | (1)Add reco                                                 | mmenders'                                          | information                  |                                 |                   |
|                   | r Dormo I Col                           |                                                             |                                                    |                              |                                 |                   |
| iences            | s begree   con                          | lege of Nuclear Science                                     | e   Department of Bion                             | 3)Clickher                   | e to send notic                 | e to vour recomme |
|                   | Name                                    | Status                                                      | 4                                                  | Action                       |                                 |                   |
| 1                 | TEST1                                   | Not sent                                                    |                                                    | Send Notice                  | Delete                          |                   |
| 2                 | TEST2                                   | Not sent                                                    | L                                                  | Send Notice                  | Delete                          |                   |
| Se <u>le</u>      | ect Your Recomm                         | ender (2) And                                               | select here                                        | (at least 2                  | people)                         | 雨。此               |
| _                 |                                         |                                                             |                                                    |                              | 1 1 7                           | 1 四 五 月 -         |

#### 2.2 Fill out recommenders and send the notice

3 things you'll need to be aware of about recommendation letters.

- A. Please do not fill out without notifying your recommender in advance.
- B. You may finish the rest part(ex. Upload your documents) first.
   However, please be aware that the whole application procedure can't be done if recommenders didn't upload recommendation letters.
- C. The following is to let you know the status of the letters of recommendation:

|   | Name      | Status<br>▼You haven't sent out notification           |
|---|-----------|--------------------------------------------------------|
| 1 | TEST1     | Not sent Send Notice Delete                            |
| 2 | T E S T 2 | Success ©2022-02-20 23:07:08 Send Notice Delete        |
| 3 | TEST3     | Refused@2022-02-18 15:51:06     Send Notice     Delete |
|   |           | A Recommender refused to be your recommender           |
|   |           | 國立情華大學<br>NATIONAL TSING HUA UNIVERSIT                 |

Bachelor Degree | College of Nuclear Science | Department of Biomedical Engineering and Environmental Sciences

### 2.3 Pay application fee

Finish (1)~(3) and click "SAVE"& "NEXT".

| 12345Fill out application formFill out Recommenders (Do Not Fill OutPay Application FeeUpload Required DocumentsConfirm and Submer                                                          | nit         |                                        |
|----------------------------------------------------------------------------------------------------|-------------|----------------------------------------|
| Pay Application Fee                                                                                                    |             |                                        |
| Home Previous Save Next                                                                                                    |             |                                        |
| Applicant Status (Choose either Regular or Discount)                                                                                                    |             |                                        |
| Make Payment (You may make payment after well prepared all requirements)                                                                                                    |             |                                        |
| <ul> <li>Credit card</li> <li>Domestic Payment (can only be done in Taiwan)</li> <li>Payment Instruction</li> <li>(2) Select payment method</li> <li>(once you select, it CANNOT</li> </ul> | be changed) |                                        |
| <pre>(3)Make payment</pre>                                                                                                    |             | 刻立情華大學<br>ATIONAL TSING HUA UNIVERSITY |

#### 2.3 Pay application fee

3 things you'll need to be aware of about paying the fee.

- A. You may finish the rest part(ex. Upload your documents) first. However, please be aware that the your application won't be completed if you didn't pay application fee.
- B. After making the payment, please upload the receipt in Step 4.
- C. The following is to let you know how receipt might be for the successful payment:

| Order Number         | 68D180BE                         | NATIONAL TSING HUA UNIVERSITY<br>日期:2021/03/11 第一様:後                                                                                                    | 新政自動權員機交易明知表<br>Postal ATM transaction receipt                                                                        |
|----------------------|----------------------------------|----------------------------------------------------------------------------------------------------|----------------------------------------------------------------------------------------------------|
| Card Brand           | VISA                             | 中語編成 中語年代 中語年代 中語年代 中語年代 中語年代 中語年代 中語年代 中語年代                                                                                                    | 交流を注目しました     市外間下ime     市内     1100312     144151     作分の目の2112     の方行の     の目の2122     の方行の                       |
| PAN                  | 470538*****7937                  | 第二次の日本では、「「ここののの人間」の目的になったので、「日本の日本での」になったのであった。こので、日本の日本での「日本の日本での」になったので、「日本の日本での」の「日本の日本での」の「日本の日本の日本の日本での」の「日本の日本の日本の日本の日本の日本の日本の日本の日本の日本の日本の日本の日本の日                                                                                                    | 2.結果時代本 Type 品類的[fTx Date<br>均有了確認知<br>時間 日本語時代日本 10 IC 時間[C Card No-                                                 |
| Authed Amount        | NTD \$1                          | Bitel W Demestic payment: Take the payment form and make the<br>payment to any park of Taken A Demestic payment to make the<br>payment of the any park of Taken A Demestic payment to the<br>payment of the payment of the payment of the park of the payment of the park of the<br>park of the payment of the park of the payment of the park of the park of | mier 700<br>a BKR: do #BHoter Amt. 277: do #BITs Amt.<br>by \$2,000 \$2,000                                           |
| Authorized Response  | 成功 Success                       | Labert (effort the state of the state of the        | 小規矩(inn \$100 \$200 \$1000 \$2<br>\$15<br>以行動教師和Abl Balance                                                           |
| Auth Code            | pay successiully<br>750019       | 圖 國立情華大學                                                                                                    |                                                                                                    |
| Transaction No.      | O-OBJECT-20211029142707.227-1821 | 1期: 2021/03/11 第二期: 代改平                                                                                                    | 位用存 Nite Lin fiff MA/C or TX Seq. NO.                                                                                 |
| Auth. Response Time  | 20211029142908                   |                                                                                                    | LUCKY NO.     小市市市市市市市市市市市市市市市市市市市市市市市市市市市市市市市市市                                                                      |
| Failed/Rejected Note |                                  | ロ北京会社 NT52000元年 73028310743422<br>建会社 NT52000元年 会社:                                                                                                    | 5 201148-0148 \ #U40557 + 48 \ 0562346 \<br>7 2000010 + 7 #U404552 + 34556<br>5 ATM Card Lost Declaration: 0800706365 |

### 2.4 Upload required documents

Upload the necessary documents(only PDF) in this page and click "SAVE"&"NEXT".

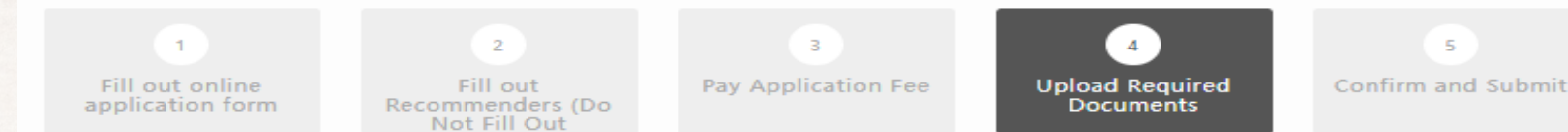

#### Upload Required Documents

Click Upload, then select the file to upload (PDF only), Once click on the "Save", the document is uploaded. The maximum of one file is 90MB.

| General Requirements                                   |                                                                                                    |
|--------------------------------------------------------|----------------------------------------------------------------------------------------------------|
| Application form If there is                           | this bottom "Des <mark>Cription</mark> in Download Application Form(s)                                    |
| *Application fee Payment Receipt please read           | I"Description″before upload. <sup>▲ Upload</sup>                                                          |
| *One copy of high school diploma                       | Description L Upload                                                                                      |
| *One copy of your official high school transcript(s)   | Description <b>±</b> Upload                                                                               |
| *Certification of Financial<br>Responsibility          | Description Download Download                                                                             |
| lf there is this bottom "<br>to get the sample file an | 'Download", please click"Download"<br>nd"Upload" after filling in. (の立情華大ど<br>NATIONAL TSING HUA UNIVERSI |

NATIONAL TSING HUA UNIVER

### 2.4 Upload required documents

Here are some notice for specific documents you might need to provide:

| *Application fee Payment Receipt                                                                                                    | L Upload                                                                                                    |
|----------------------------------------------------------------------------------------------------|----------------------------------------------------------------------------------------------------|
| *Declaration form (with signature)                                                                                                    | Description Download LUpload                                                                                                    |
| <ul> <li>Give (write your name in</li> <li>9. 本人保證已閱畢貴校外國學位生申請人<br/>繳交完整且正確申請文件貴校不予受到<br/>I hereby certificate I have read through "<br/>Students" and understand late submission<br/>submission is not acceptable. The decision</li> </ul> | <b>"print" + sign + date) at the bottom of the pa</b><br>入學簡章,並了解逾期繳件或未依規定<br>理,本人絕無異議。<br>"Application Instructions for International<br>n, incomplete or incorrect<br>on by NTHU is final and irrevocable. |
|                                                                                                    |                                                                                                    |

#### 2.4 Upload required documents

Here are some notice for specific documents you might need to

provide:

| *Certification of Financial<br>Responsibility                                                                                                    | Description Download LUpload                                                                                                    |
|----------------------------------------------------------------------------------------------------|----------------------------------------------------------------------------------------------------|
| ())~(3)Select one to fill in<br>Mational Tsing Hua University (NTHU)<br>Certification of Financial Responsibility<br>According to the Taiwan Ministry of Education (MOE)'s Regulations Regarding<br>International Students Undertaking Studies in Taiwan, international students<br>applying for admission to a university shall submit proof of adequate funds or proof<br>of scholarship/grant to pay for their education and living expenses while studying in<br>the Taiwan.                                                                                                    | *Financial Certificate in English<br>(bank statement or scholarship<br>certificate only) Do not submit<br>scholarship application form                                                                                                    |
| Indicate your sources of funding by marking the appropriate boxes below (it could be<br>multiple). For each you mark, specify the amount in USD and submit (upload) the<br>required documentation. Please note NTHU's minimum request is USD4000.<br>Name of Applicant:<br>Source of Support<br>Personal Funds<br>Scholarship/Grant<br>Acc (2) Only the one you already grasson of the submit of the submit o | a t                                                                                                    |
| □ Sponsor       Bank statement indicating the amount of funds and statement of financial responsibility         (3) □ ffer sponsor's bank account         Relationship to Applicant:         Phone       E-mail (if applicable):         I certify that I will be responsible for all expenses of the above-named student during his or her studies at NTHU.         Signature of Sponsor       □ n by sponsor         I certify that all the statements on this form are true and accurate and that funds will be provided as specified above.                                                                                                    | N SIVAKUMAR<br>ISO NIMMINI TAMBATTU<br>VANIYAMBADITK VELLORE DT<br>Email : shivakumarn198@gmail.com<br>Statement Date :Feb 22 2016 at 09:38:30<br>Cleared Balance :3867.20<br>Uncleared Amount :0.00<br>Drawing Power :0.00<br>Interest Rate : 4.000<br>Value Post Remitter Description Chequ DR CR Balance<br>Value Post Remitter Description Chequ DR CR Balance<br>Value Date Branch BALANCE B/F 14647.20CR<br>Value CORE BANKING WITHDRAWAL 90.00 14557.20CR |

#### 2.4 Upload required documents

Here are some notice for specific documents you might need to provide:

|                                     | Upload Required Documents<br>Click Upload, then select the file to upload (PDF only), Once click on the " | "Save", the document is uploaded. The maximum of one file is 90MB      |
|-------------------------------------|----------------------------------------------------------------------------------------------------|------------------------------------------------------------------------|
|                                     | Home Previous Save Next                                                                                   |                                                                        |
|                                     | General Requirements                                                                                      |                                                                        |
|                                     | Application form                                                                                          | Description Download Application Form(s)                               |
| 1FB0001   Bachelor Degree   College | of Nuclear Science Dep                                                                                    |                                                                        |
| *Statement of Purpose               | Description Download <b>±</b> Uple                                                                        | oad                                                                    |
| *The online application form        | ownload from "Application form" which is in<br>±upi<br>ide. Please attach your photo and sign at thr      | the same section but upper<br><sup>cad</sup> e bottom and then upload. |
| *Personal Profile                   | Description Download <b>±</b> Upl                                                                         | oad                                                                    |
| *Secondary School Report            | Description Download <b>±</b> Uple                                                                        | oad                                                                    |
| *English Language Proficiency       | Description 🛃 Uple                                                                                        | oad                                                                    |
| Proof of Mandarin Proficiency       | Description 🗶 Upl                                                                                         | oad                                                                    |
|                                     |                                                                                                    | 國立情華大,                                                                 |
|                                     |                                                                                                    | NATIONAL TSING HUA UNIVER                                              |

#### 2.5 Confirm and submit(finish before DEADLINE)

Check all documents you uploaded again and click "Confirm and Submit". Once you submit, all documents can't be revised.

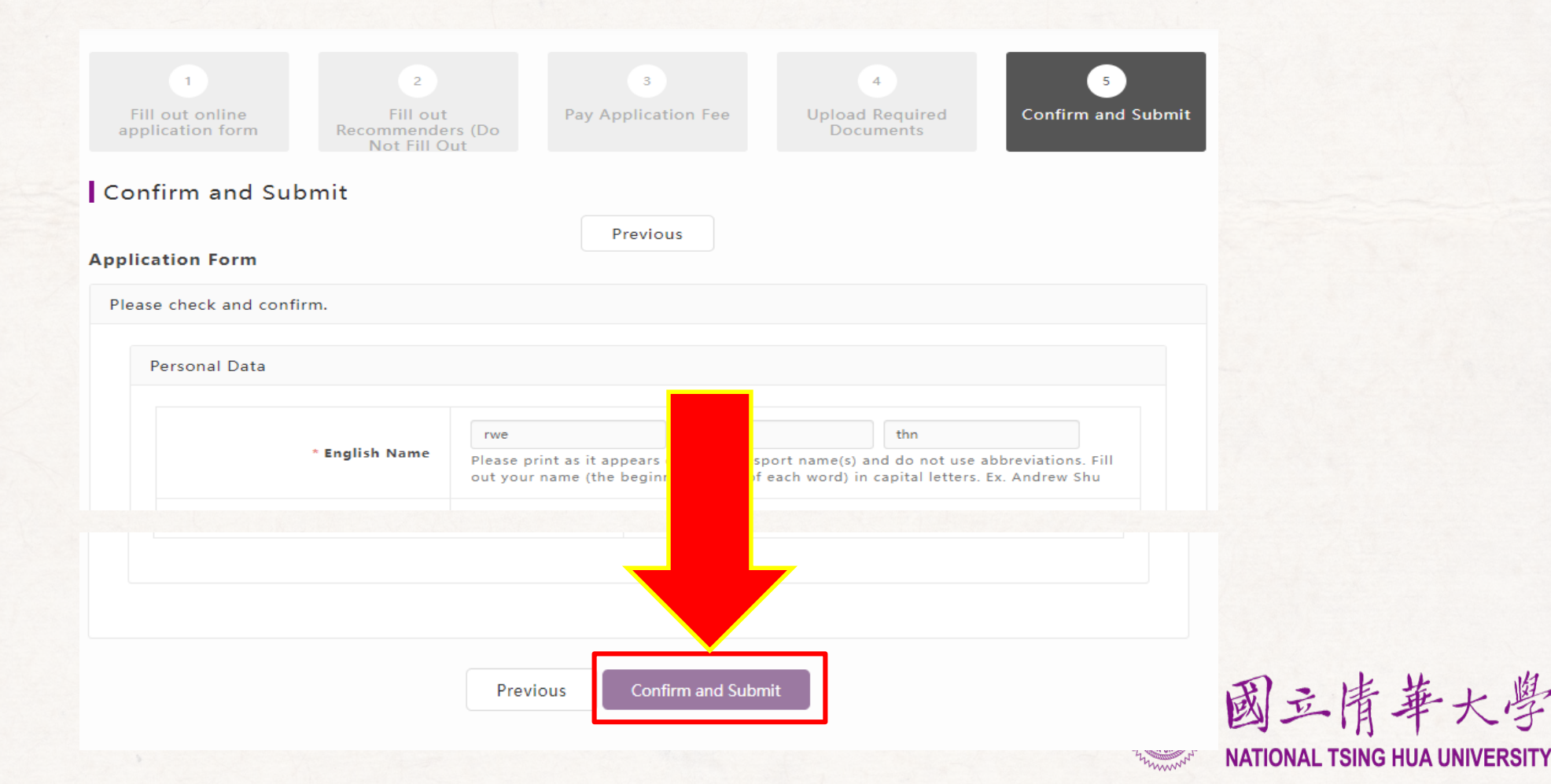

### 3. Review by OGA and departments

#### 3.1 Please wait for further notification about replenishment.

After submitting the correct documents before deadline, the files will be reviewed by the OGA first and we might require replenishment(notice by email) if it's necessary. And after that, your application will be sent to the departments for reviewing. All you have to do is wait patiently for the final result.

\*You may find the announcement date in the application guideline

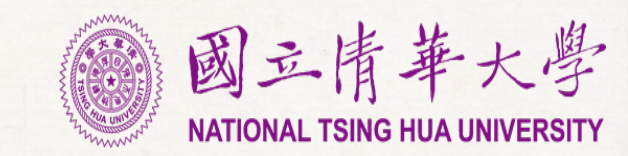

### 4. Admitted list announcement

#### 4.1 Check the admission result on OGA website.

We will also inform you by email and you may come back to check your status on the NTHU International Student Online Application System.

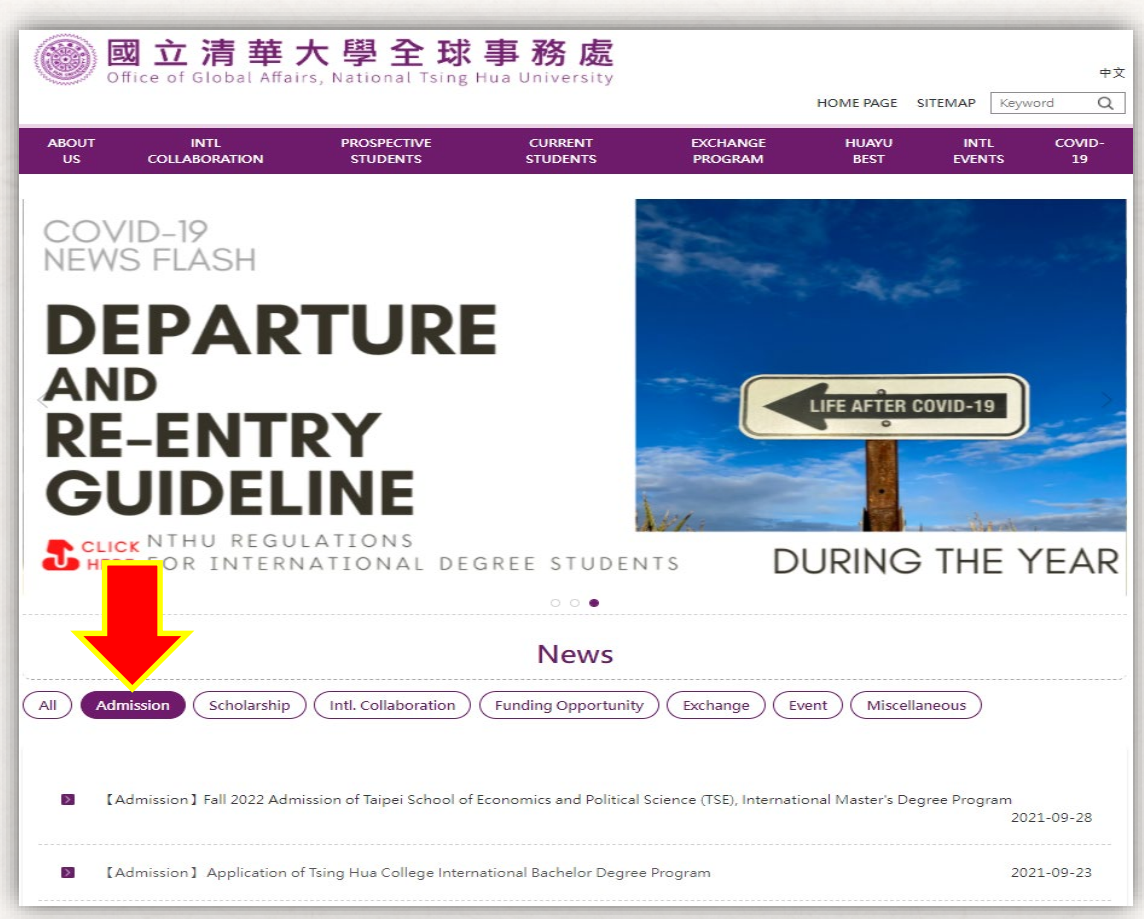

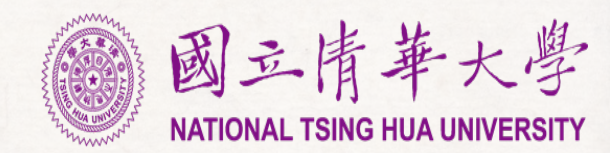

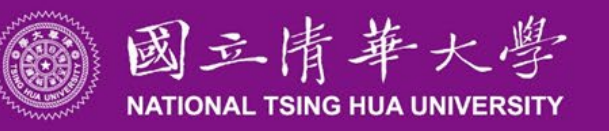

Fall/Spring Admission

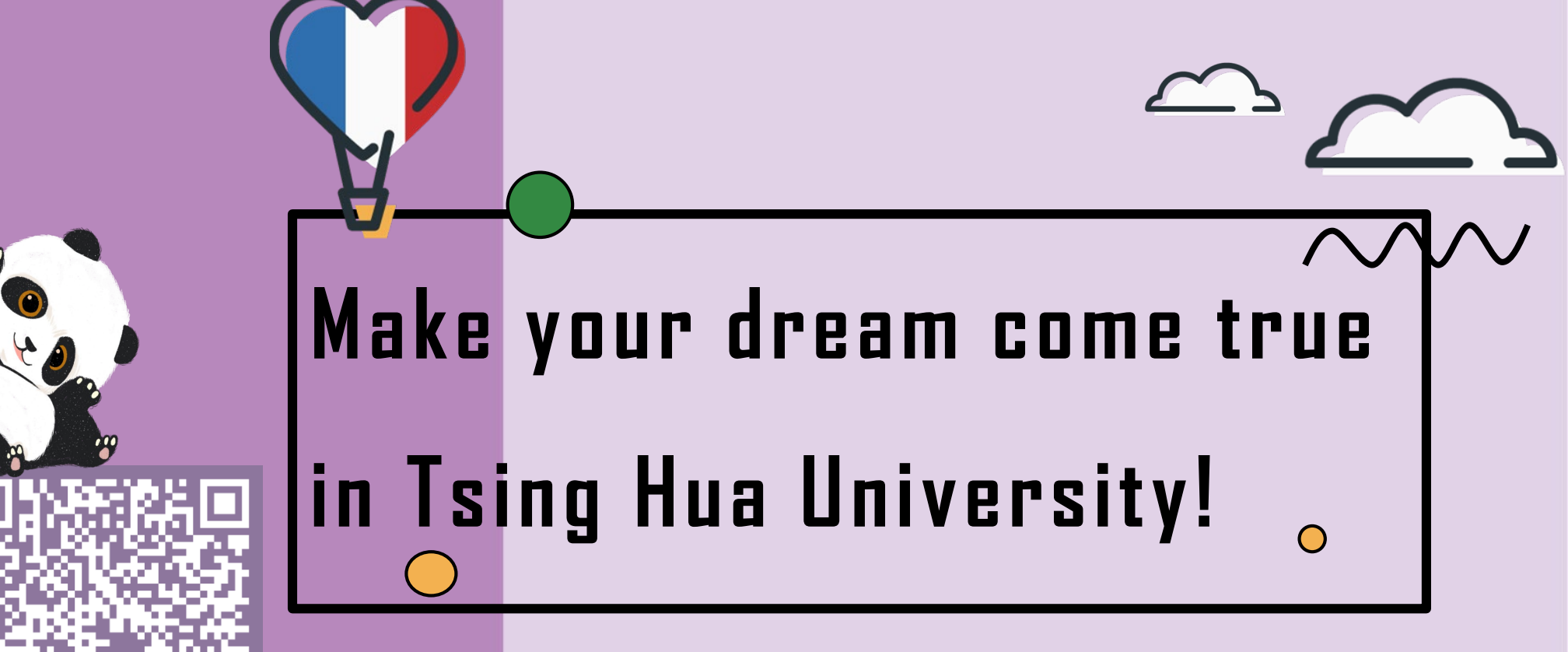

https://oga.síte.nthu.edu.tw/ | drs@my.nthu.edu.tw